### Purpose

This document describes how to monitor Microsoft Windows using the NSClient++ in Nagios XI.

**Note**: This config wizard is deprecated. We recommend using the <u>Windows Server or Windows</u> <u>Desktop</u> configuration wizard instead.

#### Overview

NSClient++ must be installed on the target Windows machine before Nagios XI can monitor system metrics, services, processes, or performance data on the target machine. If you haven't installed the NSClient++ agent on the remote machine, please, refer to our documentation on <u>installing the XI</u> <u>Windows agent</u>.

The method for communicating with NSClient++ is explained as follows:

- check\_nt
  - $\circ$  This is the most common method used
  - The NSClient++ configuration wizard uses this method
  - $\circ$   $\;$  It provides basic functionality, cannot be customized much

### **NSClient++ Configuration Wizard**

To use the **NSClient++** configuration wizard you need to have NSClient++ installed as per the following documentation on <u>installing the Windows Agent NSClient++ for Nagios XI</u>.

No additional configuration steps are required after following this documentation.

To begin using the wizard, navigate via the top menu bar to **Configure > Configuration Wizards** and select the desired wizard. This documentation will focus on the **NSClient++** wizard. In the following screenshot you can see how the search field allows you to quickly find a wizard.

www.nagios.com

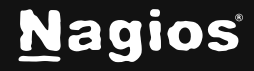

# How To Monitor Windows Using NSClient++ in Nagios XI

| Config                      | uration W                          | /izard        | s - Se      | elect       | a Wi      | zard       | - (j)      |             |                          |             |          |
|-----------------------------|------------------------------------|---------------|-------------|-------------|-----------|------------|------------|-------------|--------------------------|-------------|----------|
| Start monitorio<br>started. | ng your infrastructur              | re in minutes | s. Configui | ration wiza | rds guide | you throug | gh the pro | cess of set | tting <mark>up yo</mark> | ur devices, | servers, |
| Show:                       | Bearch                             | ۵             | 4           | -           | đ         | ()))       | 0          | M           | N                        | (ÎII)       |          |
| N                           | SClient++                          |               |             |             |           |            |            |             |                          |             |          |
| <b>Т</b> м<br>(С            | onitor Windows usin<br>Deprecated) | ig the legacy | monitorir   | ng agent.   |           |            |            |             |                          |             |          |

In Step 1 you will be asked to supply the address of the Windows machine running NSClient++.

Click Next to progress to step 2.

On step 2 you will configure all the options for monitoring.

To start off with make sure a valid **Host Name** has been entered.

The NSClient++ Agent section has a field for the password you provided the NSClient++ installer. If you did not use a password then you can leave this field blank.

| •                                       | 5                                         |                                                                                                    |
|-----------------------------------------|-------------------------------------------|----------------------------------------------------------------------------------------------------|
| Host Inform                             | ation                                     |                                                                                                    |
| IP Address:                             | The IP address of the Wind                | lows system you'd like to monitor.                                                                 |
| < Back                                  | Next >                                    |                                                                                                    |
| + Conf                                  | guration Wizar                            | d: NSClient++ - Step 2                                                                             |
| Host Details                            |                                           |                                                                                                    |
| 1P Address:                             | 100 M 101                                 |                                                                                                    |
| Host Names                              | 100.01.000                                |                                                                                                    |
| The r                                   | ame you'd like to have associated wi      | th this Windows system.                                                                            |
| NSClient++ Age                          | nt                                        |                                                                                                    |
| You'll need to install                  | an agent on the Windows system            | in order to monitor it. For security purposes, it is recommended to use a password with the agent. |
| This config wized<br>configuration wize | is deprecated. We recommend indicate add. | using the Wordows Server or Wordows Desktop                                                        |
| 1.11.12.12                              | 32-Bit Agent                              | 64-Bit Agent                                                                                       |
| Around Desaminade                       | Download v0.4.4 (32bit)                   | Download v0.4.4 (64bit)                                                                            |
| Age in common                           |                                           |                                                                                                    |
| Agent Dacaurate                         |                                           |                                                                                                    |

Select the server metrics you wish to monitor and adjust the thresholds as required.

The **Disk Usage** checks allow you to add the disks you wish to monitor, adjust the thresholds as required.

www.nagios.com

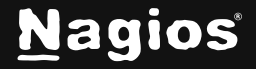

# How To Monitor Windows Using NSClient++ in Nagios XI

With the Services checks, select any of the predefined services in the list or add your own.

With the Processes checks, select any of the predefined services in the list or add your own.

| Spec                | ify any services that sh                                                                | hould be monitored to ensure the                             | /'re in a running state |
|---------------------|-----------------------------------------------------------------------------------------|--------------------------------------------------------------|-------------------------|
|                     | Windows Service                                                                         | Display Name                                                 |                         |
|                     | W3SVC                                                                                   | IIS Web Server                                               |                         |
|                     | MSSQLSERVER                                                                             | SQL Server                                                   |                         |
| 1                   | usbredirectorsrv                                                                        | USB Redirector Service                                       |                         |
|                     |                                                                                         |                                                              |                         |
| Add<br>Proc         | Row   Delete Row                                                                        |                                                              |                         |
| Proc                | Row   Delete Row<br>resses<br>ify any processes that<br>Windows Process                 | should be monitored to ensure th<br>Display Name             | ey're running.          |
| Add<br>Proc<br>Spec | Row   Delete Row<br>eesses<br>ify any processes that<br>Windows Process<br>explorer.exe | should be monitored to ensure th<br>Display Name<br>Explorer | ey're running.          |
| Add<br>Proc<br>Spec | Row   Delete Row<br>cesses<br>ify any processes that<br>Windows Process<br>explorer.exe | should be monitored to ensure th<br>Display Name<br>Explorer | ey're running.          |
| Add<br>Proc<br>Spec | Row   Delete Row<br>cesses<br>ify any processes that<br>Windows Process<br>explorer.exe | should be monitored to ensure th<br>Display Name<br>Explorer | ey're running.          |

With the Performance Counter checks, select any of the predefined counters in the list or add your own.

|   | Performance Counter            | Display Name       | Counter Output Format                          | Warning | Critica |
|---|--------------------------------|--------------------|------------------------------------------------|---------|---------|
|   | \\Paging File(_Total)\\% Usage | Page File Usage    | Paging File usage is %.2f %%                   | 70      | 90      |
| ~ | \\Server\\Errors Logon         | Logon Errors       | Login Errors since last reboot is <sup>c</sup> | 2       | 20      |
|   | \\Server Work Queues(0)\\Queu  | Server Work Queues | Current work queue (an indicatio               | 4       | 7       |
|   |                                |                    |                                                |         |         |
|   |                                |                    |                                                |         |         |
|   |                                |                    |                                                |         |         |
|   |                                |                    |                                                |         |         |

www.nagios.com

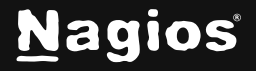

Page 3 of 4

Copyright © 2025 Nagios Enterprises, LLC. All rights reserved. Trademarks are the property of their respective owner. Once you've finished selecting all the items you wish to monitor click **Next** and then complete the wizard by choosing the required options in Step 3 - Step 5.

To finish up, click on **Finish** in the final step of the wizard. This will create new hosts and services and begin monitoring. Once the wizard applies the configuration, click the **View status details** for **<your host>** link to see the new host and services that were created.

| 🌡 Host           | Service                | 🕽 Status | Duration | 1 Attempt | 1 Last Check        | \$ Status Information                                                           |  |  |
|------------------|------------------------|----------|----------|-----------|---------------------|---------------------------------------------------------------------------------|--|--|
| 10.25.11.2 🕡 🗋 🚧 | CPU Usage 😽            | Ok       | 3m 58s   | 1/5       | 2017-10-12 14:01:56 | CPU Load 5% (5 min average)                                                     |  |  |
|                  | Drive C: Disk Usage 🚧  | Ok       | 3m 40s   | 1/5       | 2017-10-12 14:02:14 | C:\- total: 465.27 Gb - used: 19.02 Gb (4%) - free 446.26 Gb (96%)              |  |  |
|                  | Explorer               | Ok       | 8m 20s   | 1/5       | 2017-10-12 14:02:37 | explorer.exe: Running                                                           |  |  |
|                  | Logon Errors           | Ok       | 7m 40s   | 1/5       | 2017-10-12 14:03:14 | Login Errors since last reboot is 0                                             |  |  |
|                  | Memory Usage           | Ok       | 7m 12s   | 1/5       | 2017-10-12 14:03:42 | Memory usage: total:9361.05 MB - used: 1811.79 MB (19%) - free: 7549.26 MB (81% |  |  |
|                  | Ping 🕫                 | Ok       | 15m 45s  | 1/5       | 2017-10-12 14:05:08 | OK - 10.25.11.2: rta 0.444ms, lost 0%                                           |  |  |
|                  | Uptime 💅               | Ok       | 6m 3s    | 1/5       | 2017-10-12 14:04:51 | System Uptime - 192 day(s) 16 hour(s) 16 minute(s)                              |  |  |
|                  | USB Redirector Service | Ok       | 6m 14s   | 1/5       | 2017-10-12 14:04:40 | usbredirectorsrv; Started                                                       |  |  |

This completes using the **NSClient++** wizard.

### **Finishing Up**

This completes the documentation on how to monitor Microsoft Windows using the NSClient++ in Nagios XI. If you have additional questions or other support-related questions, please visit us at our Nagios Support Forum, Nagios Knowledge Base, or Nagios Library:

Visit Nagios Support Forum

Visit Nagios Knowledge Base

Visit Nagios Library

www.nagios.com

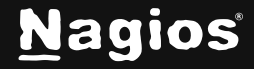

Page 4 of 4

Copyright © 2025 Nagios Enterprises, LLC. All rights reserved. Trademarks are the property of their respective owner.